# Gest'Help

## Nouveautés annuelles

Ref document : **NEW2013.docx** enregistré le 02/12/2013 14:46:00

## 金田

2013

Ce document contient les nouveautés apportées au logiciel durant 2013. Ce document, ainsi que les manuels et les circulaires sont accessibles sur le site internet de Gest'Help: <u>www.gesthelp.com</u>.

| COMPTABILITE 3                                                                                |          |
|-----------------------------------------------------------------------------------------------|----------|
| RÈGIEMENTS FOURNISSEURS (JANVIER 2013)                                                        | 3        |
| Saisie des acomptes/provisions                                                                | J        |
| Zone « date dossier » (début 2013) 4                                                          | 7        |
| Option VH ⇔ novembre 2013 4                                                                   |          |
| FICHIER AU FORMAT TEXTE (ARRÊTÉ DU 29 JUILLET 2013) ⇒ SEPTEMBRE 2013                          | 4        |
| Edition du grand livre ⇔ septembre 2013                                                       | 5        |
| STATISTIQUES « COÛT DU RECOUVREMENT » 中 JUILLET 2013                                          | 5        |
| AGREMENT COMPTABLE 6                                                                          |          |
| Récépissé de dépôt par la CNHJ ⇒ mars 2013                                                    | 6        |
| TRACABILITÉ ÉCRITURES (AUDIT) EN HISTORIQUE DOSSIER ⇔ MARS 2013                               | 6        |
| CONSULTATION DES COMPTES ⇒ MARS 2013                                                          | 7        |
| RECHERCHE ÉCRITURES (SUR L'EXERCICE EN COURS) ⇒ MARS 2013                                     | 7        |
| PLAN COMPTABLE  → MARS 2013                                                                   | 8        |
| ETAT DE PASSAGE COMPTA D'ENGAGEMENT/TRÉSORERIE-DÉCLARATION 2035                               | 9        |
| Comptes annuels (bilan) ⇒ mars 2013                                                           | 9        |
| Contrôle de Chambre                                                                           | 10       |
| Dans le menu de contrôle de chambre l'état de vérification a été actualisé. 10                |          |
| Dans ce menu nouvelle option : 11 Information système 🗢 mars 2013 🛛 10                        |          |
| Option 1 : Affichage de la version du logiciel ⇔ février 2013 10                              |          |
| Consultation avec l'administration else $rate ratio = 11$                                     | 11       |
| DADAMETRACE 12                                                                                | 11       |
| 1  ANAIVIE I NAOL  12 $511  (COMPTE CHENT ) MISE EN SOLDÉ AUTO (2) AVRU 2012$                 | 12       |
|                                                                                               | 12<br>12 |
|                                                                                               | 12<br>12 |
| Neglement clients, bordereau                                                                  | 12<br>12 |
|                                                                                               | 12<br>12 |
|                                                                                               | 12<br>12 |
|                                                                                               | 12<br>12 |
| LES ACTES FORMULAIRES DROCÉDURES                                                              | 13<br>12 |
| Mise à jour des actes ou éditions avec modifications ⊳ août 2013 13                           | 12       |
| Les actes normés moulinette nour changer le type de formulaire $\Rightarrow$ novembre 2013 13 |          |
| Affichage des conditions dans les procédures ⇔ décembre 201314                                |          |
| AFFECTATION PAR DÉFAUT DES IMPRIMANTES ➡ OCTOBRE 2013                                         | 14       |
|                                                                                               |          |

| Imprimante de comptabilité 15         |                                          |    |
|---------------------------------------|------------------------------------------|----|
| Lettres chèques 15                    |                                          |    |
| Remises en banque 15                  |                                          |    |
| Contraintes URSSAF 15                 |                                          |    |
| Éditions EDI 15                       |                                          |    |
| Originaux et fins d'actes suite au ré | pertoire 15                              |    |
| DIVERS 15                             |                                          |    |
| Relance vocale ⇔ mai 2013 (option     | I FACTURABLE)                            | 15 |
| Généralités (mai 2013) 15             |                                          |    |
| Paramétrage concernant la pronono     | ciation des caractères (juillet 2013) 15 |    |
| BORDEREAU D'HONORAIRES (SPÉCIFIQUE    | e) ⇒mars 2013                            | 16 |
| Editions sélectives ⇒ février 2013    |                                          | 16 |
| Statistiques ⇒ février 2013           |                                          | 17 |
| LA NOUVELLE GESTION DES ACTES EXONÉ   | ÉRÉS DE TVA 🗢 JUIN 2013                  | 17 |
| LE SITE ET LE SUIVI DE GEST           | HELP 17                                  |    |
| SITE GEST'HELP                        |                                          | 17 |
| Généralités concernant le site        | 17                                       |    |
| Pages à consulter régulièrement       | 17                                       |    |
| page « Clients » 17                   |                                          |    |
| Page « manuels » 18                   |                                          |    |
|                                       |                                          |    |

## COMPTABILITE

## Règlements fournisseurs (janvier 2013)

Dans l'option 8 de la comptabilité possibilité, pour UN fournisseur donné, une nouvelle fonction permet de regrouper plusieurs factures ou AVOIR pour ne faire qu'un seul règlement global. Cette fonction concerne les écritures ayant été saisies par l'option 4 « Frais généraux et sur dossiers » ET avec une date d'échéance.

II faut :

- . Choisir un tiers
- . Se mettre en mode règlement groupé avec la touche F5

Cette touche F5 permet de basculer du mode « Règlement détail » au mode « Règlement groupé ».

Option 8 de la compta avec fonction « Règlement groupé » (30.04.2013)

| <u>Gestion des décaissements</u> Mode <mark>GROUPE</mark>                            | Le : 30/ <mark>04</mark> /13<br>à : 09:21:23 |
|--------------------------------------------------------------------------------------|----------------------------------------------|
| Journal de trésorerie ( <mark>F4</mark> ).: CD CAISSE DES DEPOTS<br>(pour règlement) |                                              |
| <mark>S</mark> élection :                                                            |                                              |
| Date limite d'échéance: 010513 (JJMMAA)                                              |                                              |
| Type de tiers F (blanc,F,C,H)                                                        |                                              |
| Code tiers ( <mark>F4</mark> ) TC75 TRIBUNAL DE                                      | COMMERCE DE PARIS                            |
| Montant de : 🔒 à : (en EUROS                                                         |                                              |
|                                                                                      |                                              |
|                                                                                      |                                              |
|                                                                                      |                                              |
| Entrée=Validation <mark>F4</mark> =Recherche <mark>F5</mark> =Règlt. d               | étail <mark>F7</mark> =Fin                   |

Sur l'écran suivant sélectionner par \* les lignes à regrouper et confirmer par 10. Valider la sélection affichée dans l'écran suivant, par F10 également.

| Chx<br><u>A, *</u> | Tiers<br>libellé               | date<br><u>échéanc</u>        | Libellé<br>e pièce                                                        | Dossier                                                                                                    | à     | régler | Mode<br>rglt | Trt |
|--------------------|--------------------------------|-------------------------------|---------------------------------------------------------------------------|----------------------------------------------------------------------------------------------------|-------|--------|--------------|-----|
| тс                 | 75                             | 010513                        | TC FACT 003                                                               |                                                                                                    |       | 17,00  | LC           | ж   |
| , тс               | 75                             | 010513                        | FACT 005                                                                  |                                                                                                    |       | 20,00  | LC           | *   |
|                    | 2 R<br>- <mark>F10</mark> =Val | Récapi<br>èglement<br>idation | tulation deman<br>( <b>s</b> ) <b>+</b> Deman<br>LC<br>VM<br>CH<br>Entrée | nde de règlement Mode<br>de de rglt groupé <del>#</del><br>Lettre chèque<br>Virement manuel<br>Chèque manuel<br><mark>F7</mark> # | GROUP | E      |              |     |

Option 8, fonction « règlement groupé », choix (30.04.13)

Choisissez le mode de règlement par entrée et compléter les informations requises dans l'écran suivant. Sur le premier écran F5 permet de revenir au mode DETAIL. Un document de contrôle sortira sur l'imprimante qui vous sera demandée à la fin du processus.

| Edition de contrôle du règlement groupé REGLT_FOUR (au 30.0 | 4.13 | )        |
|-------------------------------------------------------------|------|----------|
| Règlement_groupé                                            | Le   | 30/04/13 |
|                                                             | à    | 9:34:18  |
| par lettre-chèque                                           |      |          |
| Journal : CD CAISSE DES DEPOTS                              |      |          |
| Tiers :TC75 TRIBUNAL DE COMMERCE DE PARIS                   |      |          |
|                                                             |      |          |
|                                                             |      | 1        |
| Dossier   Date   Libellé écriture   Montant                 |      | I.       |
|                                                             |      |          |
| 29/04/13   TC FACT 003   17                                 | ,00  | <u> </u> |
| 30/04/13   FACT 005   20                                    | ,00  | 1        |
|                                                             |      |          |
| 37                                                          | ,00  | 1        |
|                                                             |      |          |

## Saisie des acomptes/provisions

## Zone « date dossier » (début 2013)

Il était autrefois possible d'indiquer la date à laquelle l'écriture apparaîtrait dans le dossier, dans la fenêtre «date dossier». Cette faculté a été supprimée (début 2013) du fait qu'elle entraînait une différence entre la balance dossier et la balance générale à une même date.

#### Option VH ⇒ novembre 2013

Dans la saisie des acomptes, a été ajouté le code VH qui permet de distinguer un versement transitant par un autre huissier.

Dans ce cas le délai par défaut de retour auto des fonds (9GHC et 9GVR) sera identique à celui des encaissements en espèces. Cependant, ce délai peut être paramétré différemment à votre demande (\*).

(\*) Paramétrage à la charge de Gest'Help : dans VMES03 8015 (sur 3 chiffres). Si rien dans 8015 le délai prévu pour les espèces est pris.

Fichier au format texte (arrêté du 29 juillet 2013) ⇒ septembre 2013

Cette option permet d'éditer un fichier texte (format txt, bloc notes, etc.) conformément aux dispositions du décret du 29 juillet 2013.

Du menu de comptabilité, 14 « États comptables », 13 « Fichier des écritures selon article A.47 A-1 »

Il est possible de choisir :

- soit l'exercice en cours
- soit un exercice antérieur (on ne peut demander un exercice antérieur à 2011)

Il faudra ensuite répondre au message et afficher, si vous le souhaitez le fichier sauvegardé sur K : Le fichier créé est dans K:\ghhcpta\fiscal\fiscal<saammjj>.txt

<saammjj> étant la date de fin de l'exercice dans le cas d'un exercice antérieur, la date du jour pour l'exercice en cours.

| s= siècle (1) |
|---------------|
| aa= année     |
| mm= mois      |
| jj= jour      |

## Edition du grand livre ⇔ septembre 2013

Du menu de comptabilité, 15 « Edition du grand livre »

Vous avez la possibilité de sélectionner l'exercice souhaité.

## Statistiques « Coût du recouvrement » ⇒ juillet 2013

Accès à l'option à partir du menu de comptabilité 20 « Autres listes » 4 « statistiques » 5 « Autres statistiques dossiers » 8 « coût du recouvrement »

Cette nouvelle option permet de voir les frais de procédures, les fds reçus et envoyés par population de dossiers .

Idem "Délais de recouvremenr".

La liste générée se trouvera au format .csv sur : K/home/ghhtab/xx/stat14/NOM-DU-CLIENT/date/heure

## **AGREMENT COMPTABLE**

## Récépissé de dépôt par la CNHJ ⇒ mars 2013

Le récépissé de dépôt du document d'agrément est téléchargeable sur notre site.

Traçabilité écritures (audit) en historique dossier ⇒ mars 2013

Dans l'historique dossier la fonction AUDIT (F14) a été renforcée de façon à accéder aux écritures de comptabilité générale :

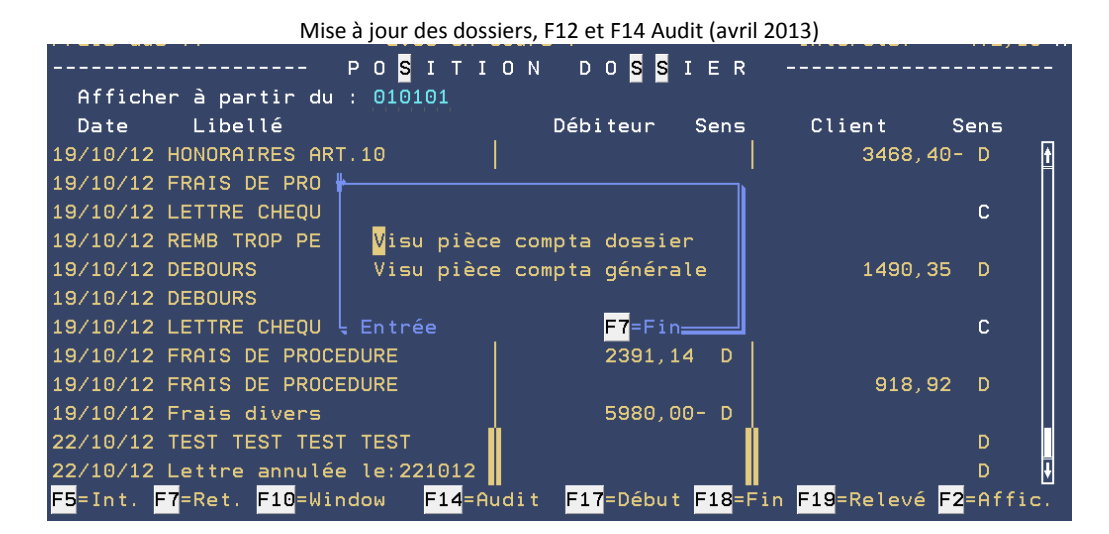

Un double clic sur Visu pièce générale présente la pièce comptable avec les différents comptes. Position dossier, F14 « Audit » et affichage de la compta générale (avril 2013)

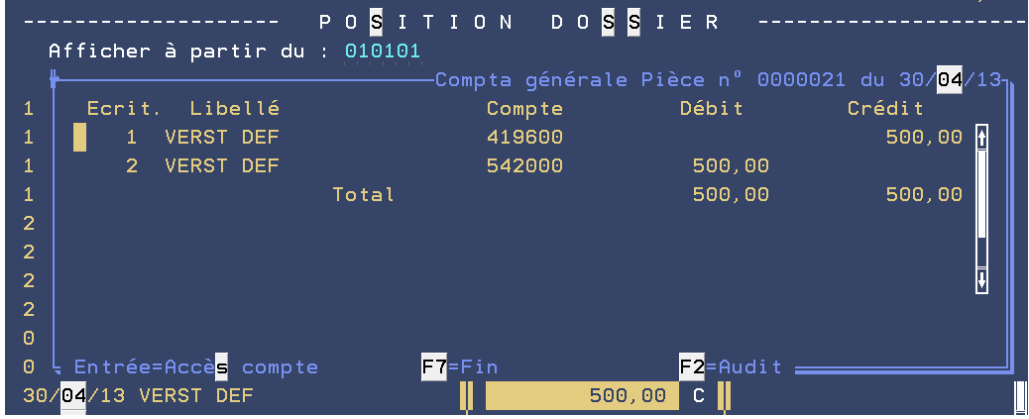

En cliquant sur le compte, on accède à son historique positionné à la date de la pièce.

Il est donc désormais possible d'accéder au dossier à partir de la comptabilité générale et inversement à la comptabilité générale à partir du dossier.

## Consultation des comptes ⇒ mars 2013

## Ajout d'une recherche par montant.

En remplissant la zone « montant » les écritures sont classées par ordre décroissant, le montant demandé en première ligne.

Dans ce cas le solde affiché est celui de la date du jour.

| Ecran de consultation des comptes –au 30.04.2013        |                              |                   |                               |  |  |  |  |
|---------------------------------------------------------|------------------------------|-------------------|-------------------------------|--|--|--|--|
| Compte ( <mark>F4</mark> )<br>Tiers ( <mark>F4</mark> ) | : 512000 Caisse des dép<br>: | ôts TEST TLE      |                               |  |  |  |  |
| Compta doss:                                            | ier : Nº dossier :           | ٨                 | fontant :                     |  |  |  |  |
|                                                         | Solde :                      | 18.662,70-        | au : 300413                   |  |  |  |  |
|                                                         |                              |                   |                               |  |  |  |  |
| Date Dossie                                             | - Libellé                    | Référence pièce   | Débit / <mark>Crédit</mark> _ |  |  |  |  |
| 300413                                                  | Règlt fournisseur groupé     |                   | 37,00 <mark>C</mark>          |  |  |  |  |
| 300413                                                  | FACT 004 TC CD               | *0213CDFE11304300 | ) 18,00 <mark>C</mark>        |  |  |  |  |
| 290413                                                  | Règlt fournisseur groupé     |                   | 31,00 <mark>C</mark>          |  |  |  |  |
| 150413                                                  | VIREMENTS PRODUITS TTC       |                   | 597,95 D                      |  |  |  |  |
| 150413                                                  | TEST CD                      | 1                 | 500,00 <mark>C</mark>         |  |  |  |  |
| 221012                                                  | VIREMENTS PRODUITS TTC       |                   | 397,57 D                      |  |  |  |  |
| 191012                                                  | VIREMENTS PRODUITS TTC       |                   | 6028,32 <mark>C</mark>        |  |  |  |  |
| 160812 CDTEST                                           | TC MODIFIE A L'ECRAN CD      | 16082012          | 66,00 <mark>C</mark>          |  |  |  |  |
| 160812                                                  | EDF DIRECRT MODIFIE CD       | 16082013          | 77,00 <mark>C</mark>          |  |  |  |  |

Recherche écritures (sur l'exercice en cours) ⇒ mars 2013

Nouvelle option (42) dans le menu de comptabilité permettant une recherche multi critères d'écritures dans la comptabilité générale.

Deux options possibles :

| Option 42 du menu de l            |                                |
|-----------------------------------|--------------------------------|
| SAISIES                           | EDITIONS                       |
| 1- Mouvements généraux            | 13- Journal étude              |
| 2- Réception acomptes/provisions  | 14- Etats Comptables           |
| 3- Reversement disponible client  | 15- Grand Livre Comptabilité   |
| 4- Frais généraux et sur dossiers | 16- Editions spéciales caisses |
| 5- Règlements par les clients     | 17- Lettres chèques différées  |
| 6- Transferts trésorerRecherche   | comptable tages de Trésorerie  |
| 7- Pointage comptes tr            | ereaux remise banque           |
| 8- Règlements fourniss Pièce      | ions annexes                   |
| 10- Liquidation des dos           |                                |
| Date( <mark>s</mark> ) /          | / Montant( <mark>s</mark> )    |
|                                   | UTRES OPTIONS                  |
| Ęntrée                            | F7=Finters                     |
| CONSULTATIONS                     | 24- Retour Menu Général        |
| 22- Consultation des comptes      | 50- Transfert prd du cpte aff. |
| 42- Recherche écritures           | 60- Clôture mensuelle          |
| 23- Consultation des dossiers     | 90- Fin de session             |
|                                   |                                |

Option 42 du menu de comptabilité (avril 2013)

- recherche par pièce, numéro (tels qu'ils figurent dans le grand livre ou le journal), ou référence (N° de chèque, Référence facture fournisseur attribuée à la saisie)
- recherche par date/ montant

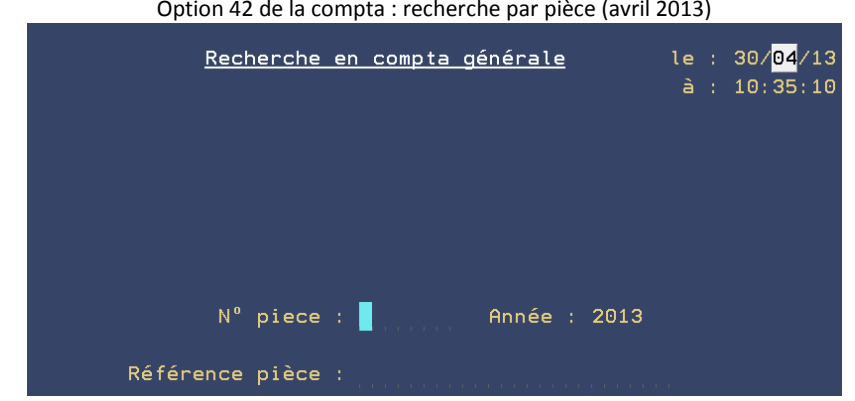

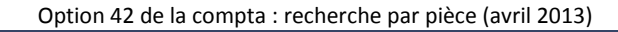

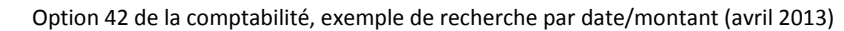

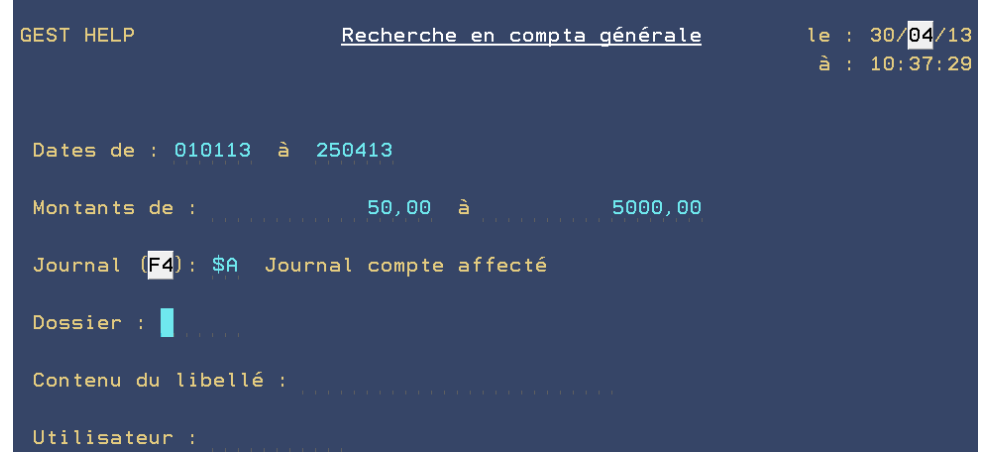

Il faut au moins soit une date soit un montant.

## Plan comptable ⇒ mars 2013

Ajout des zones permettant de paramétrer les comptes annuels, bilan et compte de résultat.

Ces zones sont renseignées automatiquement sur le plan comptable existant par le programme d'installation de la version 3

| [ <b>↓</b> ₩T - [24 × 80]                                                                                                    | + <u>-</u> 8×      |
|----------------------------------------------------------------------------------------------------|--------------------|
| Bichier Edition Youe Communication Agtions Fegêtre Aide                                                                                                    |                    |
| Imprécran Copie Collage Erwoi Réception Ecran Couleur Affectation Enreg Arrêt Exécution                                                                                                    | Abandon Presse     |
| SCP GHH/DEMONSTR MISE A JOUR DU PLAN COMPTABLE                                                                                                    | *GHH*              |
| N Compte : 411000                                                                                                    |                    |
| Type de Comptabilite (G,D ou X)       G         Type de Compte       G         N' Dossier necessaire (1 pour oui):       G         Rubrique de Totalisation (1 pour oui):       G         Intitule       Clients facturation         Compte de facturation dossier       Ligne bilan débit         Colonne/Journal Etude       11       Ligne bilan débit         Tenue Cpte en Solde (1 pour oui):       Ligne cpt résultat         Categorie d'Ecriture       O       ( 0 pour OUI)         Edition lettres chèques       O       ( 0 pour OUI)         Compte encaissement recettes       Compte mirroir encaissement       Compte de créance acquise | : BX<br>: DW<br>:: |
| F10 Validation F3 Affichage et défilement F16 Suppression F7 F                                                                                                    | IN                 |
| M£ a MW                                                                                                    | 04/021             |
| G <sup>11</sup> [1902 - Le démarrage de la session a abouti                                                                                                    |                    |

## Etat de passage compta d'engagement/trésorerie-déclaration 2035

Il a été adapté pour tenir compte des à nouveaux, en particulier de l'affectation du résultat.

## Comptes annuels (bilan) ⇒ mars 2013

Dans les états comptables la nouvelle option 12 permet de faire le bilan et le compte de résultat de comptabilité d'engagement.

Ces documents sont réalisés dans l'environnement Windows nécessitant des PC (ils ne sont donc pas réalisables sur un écran passif, une platine, etc.).

Il est possible des les imprimer ou sauvegarder en format pdf.

| Fichier Edition                                                                                            | Affichage Document Outils Fenêtre | Adobe Reader - [EtatBilan.PDF] |              |                 |                |                    |  |  |  |  |  |
|----------------------------------------------------------------------------------------------------|-----------------------------------|--------------------------------|--------------|-----------------|----------------|--------------------|--|--|--|--|--|
| 📑 🚔 🚔 🕅 🔣 🖑   🕨 Sélectionner 📷 🔍 - 🚺 😁 🖻 122% - 💿 👫 😳 Publications numériques - 📝 Aide - 🛛 Recherche Web 🍸 |                                   |                                |              |                 |                |                    |  |  |  |  |  |
|                                                                                                    |                                   |                                |              |                 |                |                    |  |  |  |  |  |
|                                                                                                    |                                   |                                |              |                 |                |                    |  |  |  |  |  |
|                                                                                                    | Gest Help Version 3               | BIL                            |              | ( Δu 31/12)     | (2012)         | 12/04/2013         |  |  |  |  |  |
| <b>DILAN-ACTIF (AU 31/12/2012)</b> 12:15:14                                                                |                                   |                                |              |                 |                |                    |  |  |  |  |  |
|                                                                                                    | Libellé                           | Code                           | BRUT         | Amortissements, | Net (exercice) | NET (exercice N-1) |  |  |  |  |  |
|                                                                                                    | Concessions brevets               | AF                             | 12 516.67    | 5 410.28        | 7 106.39       | 6 689.72           |  |  |  |  |  |
|                                                                                                    | Fonds commercial                  | AH                             | 655 530.77   |                 | 655 530.77     | 655 530.77         |  |  |  |  |  |
|                                                                                                    | Immobilisations materiel          | AR                             | 54 611.07    | 396.67          | 54 214.40      | 51 697.79          |  |  |  |  |  |
|                                                                                                    | Autres immobilisations corporel   |                                |              | 26 965.22       | -26 965.22     | -26 965.22         |  |  |  |  |  |
|                                                                                                    | Autres immobilisations financiè   | BH                             | 118 932.32   |                 | 118 932.32     | 115 722.06         |  |  |  |  |  |
|                                                                                                    | TOTAL (II)                        | BJ                             | 841 590.83   | 32 772.17       | 808 818.66     | 802 675.12         |  |  |  |  |  |
|                                                                                                    | Clients et comptes rattachés      | BX                             | 234 470.90   |                 | 234 470.90     | 211 491.21         |  |  |  |  |  |
|                                                                                                    | Autres créances                   | BZ                             | 5 564.42     |                 | 5 564.42       | 3 629.61           |  |  |  |  |  |
|                                                                                                    | Disponibilités                    | CF                             | 1 180 421.41 |                 | 1 180 421.41   | 1 048 548.92       |  |  |  |  |  |
|                                                                                                    | Charges constatées d'avance       | СН                             | 18 943.43    |                 | 18 943.43      | 18 943.43          |  |  |  |  |  |
|                                                                                                    | TOTAL (III)                       | CJ                             | 1 439 400.16 |                 | 1 439 400.16   | 1 282 613.17       |  |  |  |  |  |
|                                                                                                    | TOTAL GENERAL (I à VI)            | CO                             | 2 280 990.99 | 32 772.17       | 2 248 218.82   | 2 085 288.29       |  |  |  |  |  |

#### Préparations comptes annuels (bilan, CR) (mai 2013) Option à partir du menu général : 6.14.12

Contrôle de Chambre

#### Dans le menu de contrôle de chambre l'état de vérification a été actualisé.

Les pages concernant l'activité principale sont pré-remplies et sortent sur une imprimante Gest'Help. Les pages concernant l'aactivité accessoires s'affichent en format pdf. Le document est enregistré sur : K:\ghhcpta\controle

| Eichier            | - [24 x 80<br>Edition        | )<br>Vue Communic                       | ation Actions                | Fenêtre Aid              |                                            |                                            |         |                            |       |                  |                   |                       | ÷            | _ <u>8</u> × |
|--------------------|------------------------------|-----------------------------------------|------------------------------|--------------------------|--------------------------------------------|--------------------------------------------|---------|----------------------------|-------|------------------|-------------------|-----------------------|--------------|--------------|
| • Im               | précran                      | Copie                                   | Collage                      | Envoi                    | Réception                                  | Ecran                                      | Couleur | Affectation                | Enre  | g Arrê           | t Exéc            | ution A               | bandon F     | resse- ►     |
|                    | VER                          | IFICATI                                 | ON ANN                       | JELLE                    | DE COMP                                    | TABILI                                     |         |                            |       |                  | Le :<br>à :       | 12/0<br>12:2          | 4/13<br>1:25 |              |
|                    |                              |                                         |                              | Année                    | à cont                                     | rolar                                      |         | 2012                       |       |                  |                   |                       |              |              |
|                    |                              |                                         |                              | (sur                     | 4 carac                                    | tères                                      |         | 2012                       |       |                  |                   |                       |              |              |
|                    |                              |                                         |                              | Impri                    | mante                                      |                                            | :       | <b>P</b> 5                 | Po    | ur les           | pages             | prér                  | emplie       | s            |
|                    | La d<br>acce<br>prér<br>Il e | euxième<br>ssoires<br>empli.<br>st enre | e parti<br>s va s<br>egistré | e du d<br>affich<br>dans | ocument<br>er. Vou<br>: k:\gh<br><u>E7</u> | : de vé<br>s pouv<br>hcpta<br><u>Abanc</u> | contro  | cion con<br>nécessai<br>le | ire 1 | ant le<br>imprin | s activ<br>ner. I | vités<br>l n e<br>ion | st pas       | _            |
| мΑ                 | а                            |                                         |                              | М۵                       | J                                          |                                            |         |                            |       |                  |                   | 1                     | 1/047        |              |
| rs <sup>3</sup> 19 | 02 - Le dém                  | arrage de la sess                       | sion a abouti                |                          |                                            |                                            |         |                            |       |                  |                   |                       |              |              |

Dans ce menu nouvelle option : 11 Information système ⇒ mars 2013

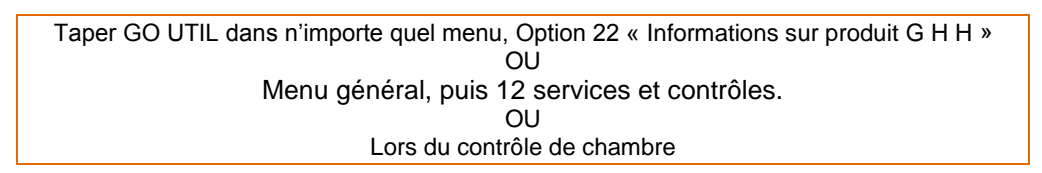

Cette option donne :

- Option1 : la version Gest'Help et l'état des sauvegardes
- Option 2 « consultation journal de bord » : accès à l'historique des modifications de paramètres ou des opérations importantes sauvegardes en particulier. Toutes les opérations validées apparaissent ici, même si la validation a été faite sans apporter de modification.

#### **OPTION 1 : AFFICHAGE DE LA VERSION DU LOGICIEL ⇒ FÉVRIER 2013**

Option permettant d'afficher les informations concernant le logiciel :

- nom de l'éditeur du logiciel,
- version du logiciel
- date d'installation de la version
- date et heure de la dernière sauvegarde journalière
- date et heure de la dernière sauvegarde générale

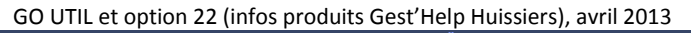

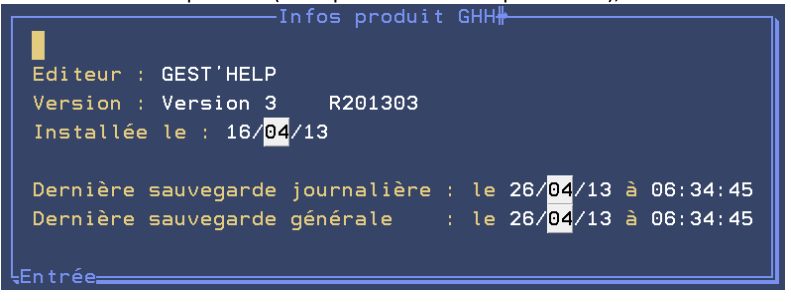

## **OPTION 2 : CONSULTATION DU JOURNAL DE BORD**

## Nature :

F4 permet de sélectionner le code nécessaire

Consultation du journal de bord (option 11 puis 2 du contrôle annuel en comptabilité) – mai 2013 Touche F4 pour rechercher

| GEST        | HELP                   |       |         | <u>Visualisa</u> | tion des log          | <u>s</u> | Le :    | 3/05/13  |
|-------------|------------------------|-------|---------|------------------|-----------------------|----------|---------|----------|
| Natur       | re ( <mark>F4</mark> ) |       |         | Date de :        | à                     |          | ā:      | 14:08:06 |
| <u>Code</u> | Date                   |       | Heure   | Utilisateur      | Job                   | Début    | libellé |          |
|             |                        |       |         | Code             | /Libellé <del>#</del> |          |         | 1        |
|             |                        | INT   | PLAN C  | OMPTABLE         |                       |          |         |          |
|             |                        | DIV   | TARIF   |                  |                       |          |         |          |
|             |                        | COU   | COUTS   | (DEPUIS MCOU01   | )                     |          |         |          |
|             |                        | COV   | COUTS   | (DEPUIS FICHE    | TIERS)                |          |         |          |
|             |                        | CAT   | CATEGO  | RIES             |                       |          |         |          |
|             |                        | COD   | FICHIE  | R CODE           |                       |          |         |          |
|             |                        | TIE   | TIERS   | (SAUF TYPE D)    |                       |          |         |          |
|             |                        | DRT   | DROITS  | D'ACCES          |                       |          |         |          |
|             |                        | EDS   | EDITIO  | N SELECTIVE AV   | EC PROGRAMMA          | TION     |         |          |
|             |                        | SGO   | CHANGE  | MENT PRESENCE    | SIGNATURE SU          | R ORI    |         |          |
|             |                        | SVJ   | SAUVEG  | ARDES JOURNALI   | ERES                  |          |         |          |
|             |                        | SVG   | SVG SA  | UVEGARDES GENE   | RALES                 |          |         |          |
|             |                        |       |         |                  |                       | A        | suivre  |          |
|             |                        |       |         |                  |                       |          |         |          |
|             | Ļ                      |       |         |                  |                       |          |         | I        |
|             |                        |       |         |                  |                       |          |         |          |
|             | F9                     | =Affi | ch. MAJ | F7=              | Fin                   |          |         |          |

## Exemple :

le code DIV permet de visualiser la liste des diverses validations effectuées dans le fichier des tarifs. La touche F9 sur une ligne permet d'afficher le détail de la modification

Communication avec l'administration fiscale ⇒ mars 2013

A partir du grand livre un fichier ASCII répondant à la norme décrite dans article L. 47 A du livre des procédures fiscales est automatiquement généré.

Il est stocké dans :

K:\ghhcpta\grand\_livre\<user>\GLsaammjj.csv (saammjj date de la fin de la sélection)

## PARAMETRAGE

F11 « Compte client » : mise en soldé auto ⇒ avril 2013

Possibilité de paramétrer à votre demande l'option par défaut de la zone « mise en soldé automatique » avec un O (pour OUI) ou un N (pour NON).

Si NON dans 7040 de VMES03, position 16-18, la proposition de mise en soldé automatique est à « N », sinon elle est à « O ».

Anciens cachets sur les originaux

Possibilité pour la réédition des originaux d'y faire figurer les cachets antérieurs au 1 er septembre 2013. Voir Thierry Laidet pour la mise en place.

Règlement clients, bordereau

Lors du règlement par l'option règlements clients (5-1) d'un bordereau préenregistré choix de la liquidation automatique ou non des dossiers.

Voir GHH pour la mise en place.

Variables ⇒ avril 2013

Option 6 du menu de gestion des fichiers

La zone longueur variable est maintenant effectivement exploitée.

Elle permet de tronquer, lors de l'édition, le texte de la variable à la longueur indiquée.

Page de garde pour les AD ⇒ mai 2013

Pour les actes (détachés) dont la rédaction n'est pas assurée par l'Huissier de Justice chargé de la signification, l'arrêté du 29 juin 2010 fixant les normes de présentation des actes d'huissiers de Justice prévoit une page de garde.

Le paramétrage est assuré par Gest'Help, mais vous pouvez ensuite modifier le document \$PDG à votre gré.

VMES03 7011 Pos 1-3 : OUI Pos 4-7 : \$PDG Pos 8-10 : TAC

\$PDG : nom du document (type A, form 4, 3ex, n à fiches BC, N à feuille de signif) TAC : variable de type D « nom de l'acte »

Mail de l'étude expéditrice (infos complementaires) ⇒ août 2013

L'adresse de l'étude en tant qu'expéditrice des mails (qui reçoit les retours et les réponses) est paramétrée par les soins de Gest'Help.

Cependant, en cas d'envoi massif de mails, et afin de ne pas saturer cette boîte mail, il est possible d'en indiquer une autre dans la fiche du client.

Paramétrer cette adresse au niveau du client en info complémentaires (A) : MLADREP.

## Originaux suite répertoire (infos complem EDTORIG) ⇒ avril 2013

## Second original en pdf :

Cette fonction permet de paramétrer, Suite au répertoire, pour tous les clients ou pour certains sélectionnés, possibilité de générer automatiquement les seconds en pdf suite au répertoire. Il faut disposer de l'option pdf. ⇒ Voir Gest'Help Huissiers pour la mise en place.

## Suppression de l'édition :

Si l'étude imprime les seconds suite au répertoire, possibilité pour certains actes chez certains clients de supprimer cette impression.

 Paramétrage de l'acte (option 2 de la gestion des actes et procédures) mettre un X dans la zone 'GESTION ORIGINAUX »

Gestion originaux : X (N:bloque F:force X:f. client )

Paramétrage du client :

Dans le fichier des tiers, Pour le client en info complémentaires / autres paramètres mettre NON dans la clé EDTORIG

| Infos complémentaires des tiers : EDTORIG (m | nai 2013) |
|----------------------------------------------|-----------|
|----------------------------------------------|-----------|

| Tiers | à traiter                   |                  |                        |          |         |
|-------|-----------------------------|------------------|------------------------|----------|---------|
|       | Туре : С                    |                  |                        |          |         |
|       | Code : URSSAF               | URSSAF           | DU LOT *               |          |         |
|       |                             | 190 ru           | e des Hortes           |          |         |
| Tél   | 0565204600                  | 46009            | CAHORS CEDEX           |          |         |
| iet   | . 000020-000                | 40000            | Official of DEDEX      |          |         |
|       |                             |                  |                        |          |         |
| Infor | nations                     |                  |                        |          |         |
|       | Complément clé              |                  |                        |          |         |
|       | Signification               | בסוי<br>ה בחוד ו | ORIG<br>ODIC/DED NON D |          | DESCION |
|       | Infoc mémoricéo             |                  |                        | UUN JUFF | NE3310N |
|       |                             | אוטאי. ב<br>ו    |                        |          |         |
|       | ( <del>90 c</del> aracteres |                  |                        |          |         |
|       |                             |                  |                        |          |         |

## Les actes, formulaires, procédures

Mise à jour des actes ou éditions avec modifications ⇒ août 2013

La touche « entrée » permet d'insérer une ligne après celle où se trouve le curseur.

#### Les actes normés, moulinette pour changer le type de formulaire ⇒ novembre 2013

Principe

- Les actes normés sont en ACT4.
- Les anciens sont restés en ACT1
- Le programme d'édition fait un spool par type de papier.

Pour garder en édition l'ordre de saisie, si tous les actes sortent en papier A4 sur laser, mettre tous les actes en ACT4.

Moulinette : C9ACTI transforme ACT1 en ACT4

## Affichage des conditions dans les procédures ⇒ décembre 2013

Du menu général : option 2 « gestion actes et procédures » Option 4 « Mise à jour des procédures » Options 2 (modifier) ou 5 (afficher)

Dans l'affichage des actes d'une procédure faire apparaître en bout de ligne un **'C'** si l'acte est soumis à conditions.

| Affichage ou modifie      | cation d'une procé | dure (déce | embre 2 | 013)       |         |   |
|---------------------------|--------------------|------------|---------|------------|---------|---|
| Code procédure : FRAI Nom | de procédure       | NE PAS     | BIDOL   | JILLER AUT | RES PRO | C |
| Mode de traitement : A    |                    |            |         |            |         |   |
| Variables                 | associées :        | DEMDEF     |         |            |         |   |
|                           |                    |            |         |            |         |   |
|                           |                    |            |         |            |         |   |
|                           |                    |            |         |            |         |   |
|                           |                    |            |         |            |         |   |
| Chx Acte en traitemen     | t                  | A/L        | - Trai  | itement su | ivant - |   |
| X=Choix                   |                    | asso.      | Etape   | Act/proc   | Délai   |   |
| COO1 COMMANDEMENT SAISIE  | VTE                | Ν          | A       | SV01       | 0008    |   |
| T001 PV SAISIE ATTRIB CPT | E DEPOT            | Ν          | A       | D004       | 0001    |   |
| D004 DENONC SAIS.ATT.PERS | PHYSIQ             | Ν          | A       | DC02       | 0010    |   |
| L556 DEF DECOMPTE DEBITEU | R                  | N          | A       | 9507       | 0015    |   |

Affectation par défaut des imprimantes ⇒ octobre 2013

Du menu général, option 12 « Services » option 27 Affectations imprimantes

Ecran d'affectation des imprimantes par défaut en octobre 2013

| <u>Changements d'imprimantes</u> |  |     |                                         |  |  |
|----------------------------------|--|-----|-----------------------------------------|--|--|
| Imprimantes                      |  |     |                                         |  |  |
| Compta                           |  | P1  |                                         |  |  |
| Chèques                          |  | P2  |                                         |  |  |
| Remises                          |  | P1, |                                         |  |  |
| Contraintes URSSAF               |  | P1  |                                         |  |  |
| Editions EDI                     |  | P3  | Suspendre : N (O/N) Conserver : O (O/N) |  |  |
| Répertoire                       |  | P1  | Forcée : O (O/N)                        |  |  |

Cette nouvelle fonction permet de gérer l'imprimante par défaut des éditions suivantes :

Imprimante de comptabilité

Lettres chèques

Remises en banque

Contraintes URSSAF

Éditions EDI

Originaux et fins d'actes suite au répertoire

La zone « forcée » : Si N, les éditions sortent sur l'imprimante affectée au poste de travail (session ou utilisateur)

## **DIVERS**

## Relance vocale ⇒ mai 2013 (option facturable)

## Généralités (mai 2013)

Contacter Thierry Laidet pour de plus amples renseignements sur cette option, son coût et son installation.

OBJET :

Utiliser la carte fax pour générer un fichier voix, comme un fax ou un SMS, à partir de la demande d'édition dans Gest'Help.

## Paramétrage à la charge de Gest'Help

Il suffit de créer un texte court, adapté à la voix, et de choisir VX comme imprimante. Dans l'historique VX apparait en bout de libellé.

Le ré-envoi est possible, le n°° de téléphone étant mémorisé. Une OUTQ VOICE dans FAXN2OBJ est utilisée.

Pour que VX soit utilisable il faut VOI en pos 8-10 de VMES03/9750 et STAR de 1 à 4.

## Paramétrage à la charge de l'étude

Dans le paramétrage des actes, un V dans la zone « Envoi par fax ou ml (F,M,\*=fax ou/et mail;S=SMS;V=VOIX » permet un choix automatique lors d'une édition différée ou à l'agenda. Il faut au moins un N° de téléphone dans la fiche du destinataire.

## Paramétrage concernant la prononciation des caractères (juillet 2013)

Dans les documents, derrière une variable texte (VX) permet de séparer les caractères pour que le système de relance vocale en prononce distinctement le contenu.

Exemple : &NDO(VX)

L'automate vocal épellera, un par un, les chiffres du numéro de dossier.

## Bordereau d'honoraires (spécifique) ⇒mars 2013

Demande spécifique de l'un de vos confrères : établissement d'un bordereau d'honoraires suite aux versements débiteurs sur une période donnée. Ce bordereau est mémorisé et permet un règlement rapide par l'option 5-1.

Menu Gestion Dossiers, Travaux Spéciaux puis option 11.

## Editions sélectives ⇒ février 2013

Sur le 3 ème écran possibilité de mettre des notations à l'agenda en plus de programmer des éditions :

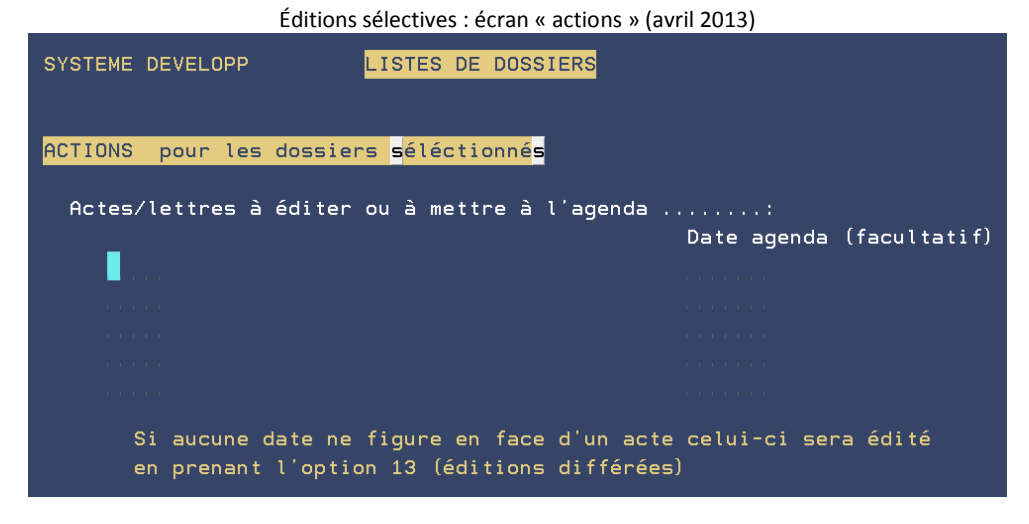

Vous pouvez indiquer dans la zone « Actes/lettres à éditer pour les dossiers sélectionnés » :

Indiquer un ou plusieurs codes d'actes/lettres pour qu'ils soient programmés dans tous les dossiers sélectionnés.

- Si vous n'indiquez pas de date : il faudra demander l'édition des documents concernés par l'option 13 « Edition des actes » du menu de « gestion des dossiers », à partir de la même session.
- Si vous indiquez une date, les documents concernés seront édités lors du traitement de l'agenda.

## Statistiques ⇒ février 2013

Nouvelle option 9, permettant de comparer les frais, honoraires et débours facturés et encaissés.

Statistiques « Frais/honoraires/débours par client/dossier » (mai 2013)

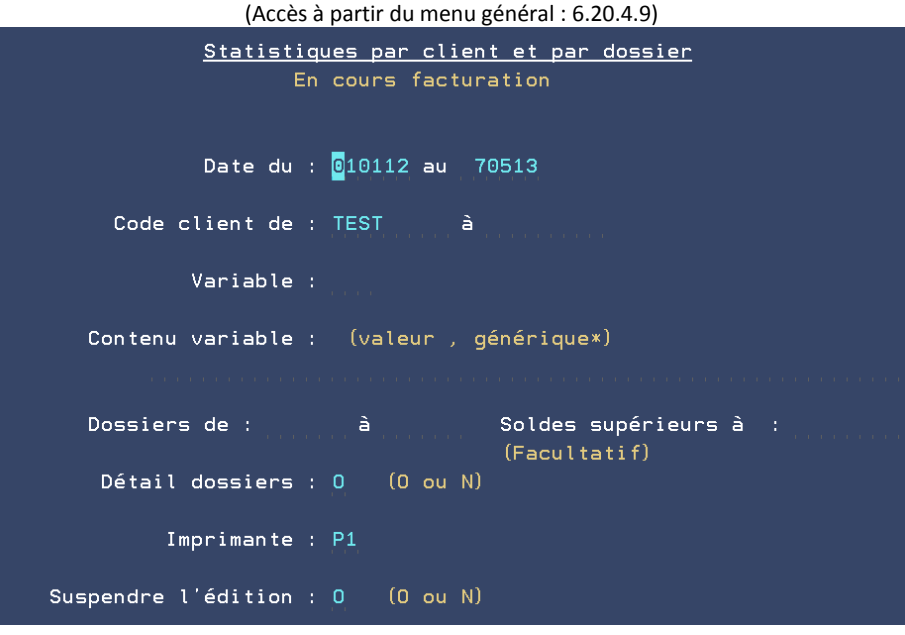

La nouvelle gestion des actes exonérés de TVA ⇒ juin 2013

Voir le manuel de gestion spécifique sur le site Gest'Help

## LE SITE ET LE SUIVI DE GEST'HELP

Site Gest'Help

Généralités concernant le site

sur www.gesthelp.com.

Nous vous rappelons également, qu'il est possible de nous joindre par mail (page "Contacts") pour toute question ne nécessitant pas de réponse immédiate (nous sommes parfois en déplacement et seul un appel téléphonique vous garantit une réponse immédiate à une question urgente).

Pages à consulter régulièrement

## PAGE « CLIENTS »

Cette page contient les courriers et informations qui vous ont été adressés durant l'année en cours ainsi que les archives de l'année précédente.

Accès à partir de la page "CLIENTS" avec mot de passe Le site est mis à jour très régulièrement (essentiellement les pages « manuels » et « clients »).

Pour cause d'archivage annuel, les informations de la page « clients » concernant l'année précédente sont conservées l'année suivante.

## PAGE « MANUELS »

Cette page comporte également les astuces d'utilisation et les modes d'emploi concernant les manipulations qui reviennent souvent (mise à jour du taux annuel des intérêts, changement d'année, etc.).

Les manuels sont mis à jour très régulièrement. De ce fait, nous vous encourageons à les consulter et à n'imprimer que la partie qui vous intéresse. Afin de faciliter la gestion et le suivi des manuels, la date de mise à jour de chaque manuel figure sur chacune des pages.